## **Renewing your Credentials in Cognos after changing your network password.**

Note: This must be done in order for any Scheduled Reports to run on a daily, weekly or monthly basis.

 $\bigcirc$ 

|    | 1. Login            | to Cogn | os and click                     | x on the p        | erson icon                               | tł        | nen click on '                   | 'My Pre          | ferer   | ices."                                |     |
|----|---------------------|---------|----------------------------------|-------------------|------------------------------------------|-----------|----------------------------------|------------------|---------|---------------------------------------|-----|
| 10 | IBM Cognos Analytic | s       |                                  |                   |                                          | Welcome 🗸 |                                  |                  |         |                                       | 2 ? |
| ☆  | Home                |         |                                  |                   |                                          |           |                                  |                  |         | Ashley Wiesemann<br>wiesemaa@ipfw.edu |     |
| 0  | Search              |         | • Welcome                        |                   |                                          |           |                                  | My subscriptions |         |                                       |     |
| 1  | My content          |         | Get started by 6                 | opening a dashboa | ard, report of story!                    |           |                                  |                  |         | My preferences                        |     |
|    | Team content        | R       | lecent                           |                   |                                          |           |                                  | Show more        | Quick r | efe Log my session                    |     |
| Ø  | Recent              |         | REPORT                           |                   | REPORT                                   |           | ACTIVE REPORT                    |                  | ~       | Ge My Inbox                           |     |
|    |                     |         | Math Majors with 3.2+ (<br>(ODS) | GPA -             | IVY Tech Transfers to<br>Studies - (ODS) | General   | Test Report for Cogno            | os 11 (ODS)      |         | Ov<br>My Watch Items                  |     |
|    |                     |         | 9/8/2017 10:45 AM                | •••               | 9/8/2017 9:58 AM                         | •••       | 9/7/2017 1:25 PM                 | •••              | >       | Ge<br>Sign out<br>Sar                 |     |
|    |                     | -       | BEPORT                           |                   | REPORT                                   |           | BEPORT                           |                  | >       | Support                               |     |
|    |                     |         | Logon operations by us           | ser name          | SARCHKL_Commet                           | check -   | Test Load Mappings a<br>ODS PROD | re Proper -      |         |                                       |     |
|    |                     |         | 9/7/2017 10:51 AM                |                   | 9/7/2017 10:33 AM                        |           | 9/7/2017 10:31 AM                |                  |         |                                       |     |

2. Click on the Personal Tab.

|                                | 👤 💡                       |  |  |  |  |
|--------------------------------|---------------------------|--|--|--|--|
| My preferences                 |                           |  |  |  |  |
| General Personal               |                           |  |  |  |  |
| Home page                      | Default                   |  |  |  |  |
| Show hidden entries            |                           |  |  |  |  |
| Report format                  | HTML ¥                    |  |  |  |  |
| Turn on accessibility features |                           |  |  |  |  |
| Show hints                     |                           |  |  |  |  |
| Options for your region        |                           |  |  |  |  |
| Time zone (GMT-05:00) United   | States Time (New York) 🦒  |  |  |  |  |
| Product language               | English 🍾                 |  |  |  |  |
| Content language               | English (United States) 🗲 |  |  |  |  |
| Bidirectional language support |                           |  |  |  |  |
| Base direction for text        | Right-to-left V           |  |  |  |  |

## 3. Click Advanced

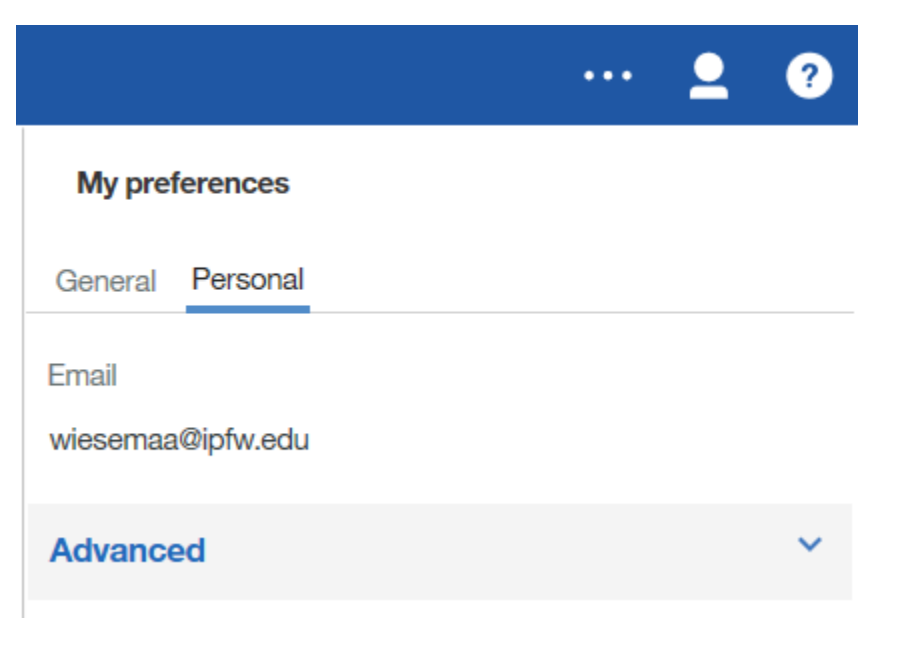

4. To the right of "Credentials" click Renew

|                         | 👤 💡            |
|-------------------------|----------------|
| My preferences          |                |
| General Personal        |                |
| Email                   |                |
| wiesemaa@ipfw.edu       |                |
| Advanced                | ^              |
| Credentials             | Renew          |
| My credentials          | Manage >       |
| Data server credentials | Manage 🗲       |
| Groups and roles        | View details > |
| My capabilities         | View details 🔉 |
| Logging                 | Manage >       |

5. After clicking on "Renew" link, a message box will pop-up notifying you the credentials have been renewed

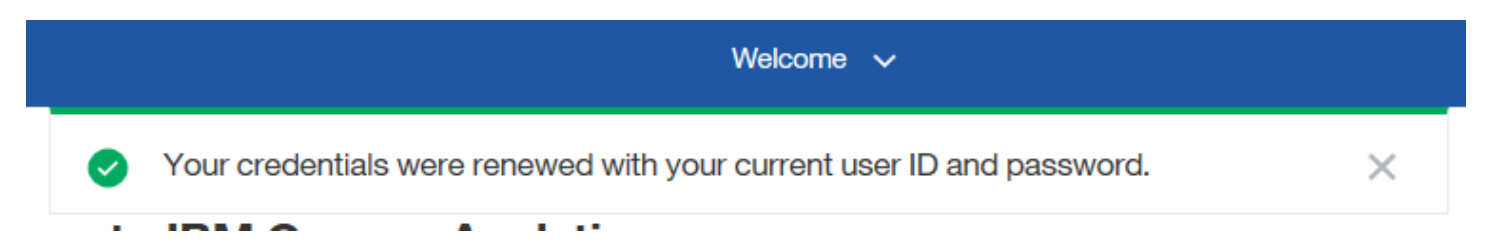

6. Click the small 'X' to the right of the message or the message will go away after a few on its own, and you're done! Credentials must be renewed each time your password changes if you have any Schedule Reports running on a daily, weekly, or monthly basis. If you do not renew your credentials, your scheduled reports will not run.